Orchestrating a brighter world

#### NEC

#### 別紙 本体装置 冷却ファン設定変更方法

#### 2024年2月 日本電気株式会社

© NEC Corporation 2024

# 本体装置の冷却ファンの設定は、以下の方法で変更することが可能です。本体装置の状況に合わせてお選びください

#### iLO Webインタフェースによる設定変更方法 (iLO5ファームウェア Ver2.31以降でサポート) (本体装置の稼働中に変更することが可能です)

#### 2. システムユーティリティによる設定変更方法 (本体装置起動時に変更することが可能です)

# 1. iLO Webインタフェースによる設定変更方法 (iLO5ファームウェアVer2.31以降でサポート) (本体装置の稼働中に変更することが可能です)

・iLO Webインターフェースから操作することで冷却ファン設定変更が可能です あらかじめ本体装置のiLOポートへPC端末等を接続してください

※本機能はiLO5ファームウェアVersion2.31以降にてサポートされた機能です バージョンの確認方法はPage.13を参照ください ※システム側がセットアップメニューを表示中は、設定変更することができません

#### 1. iLO Webインタフェースによる設定変更方法 1/8

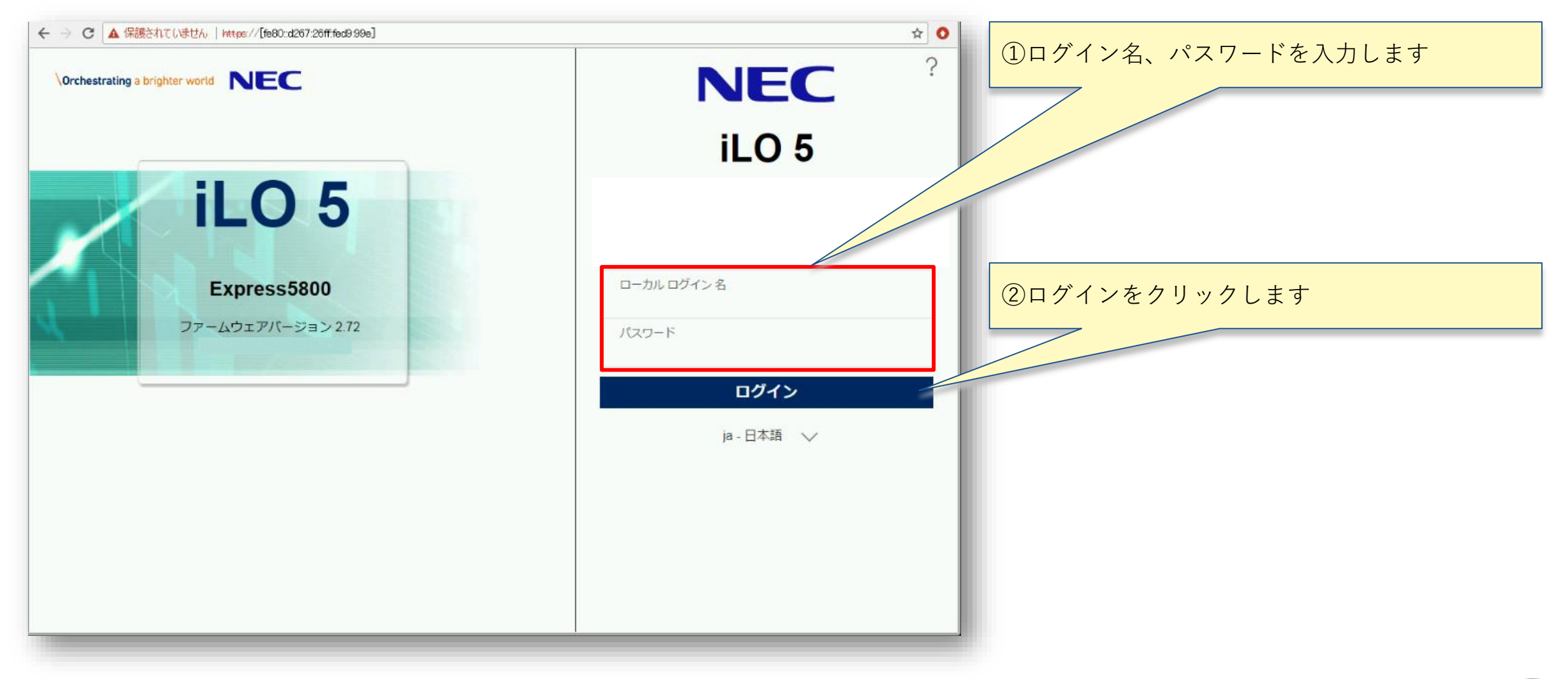

#### 1. iLO Webインタフェースによる設定変更方法 2/8

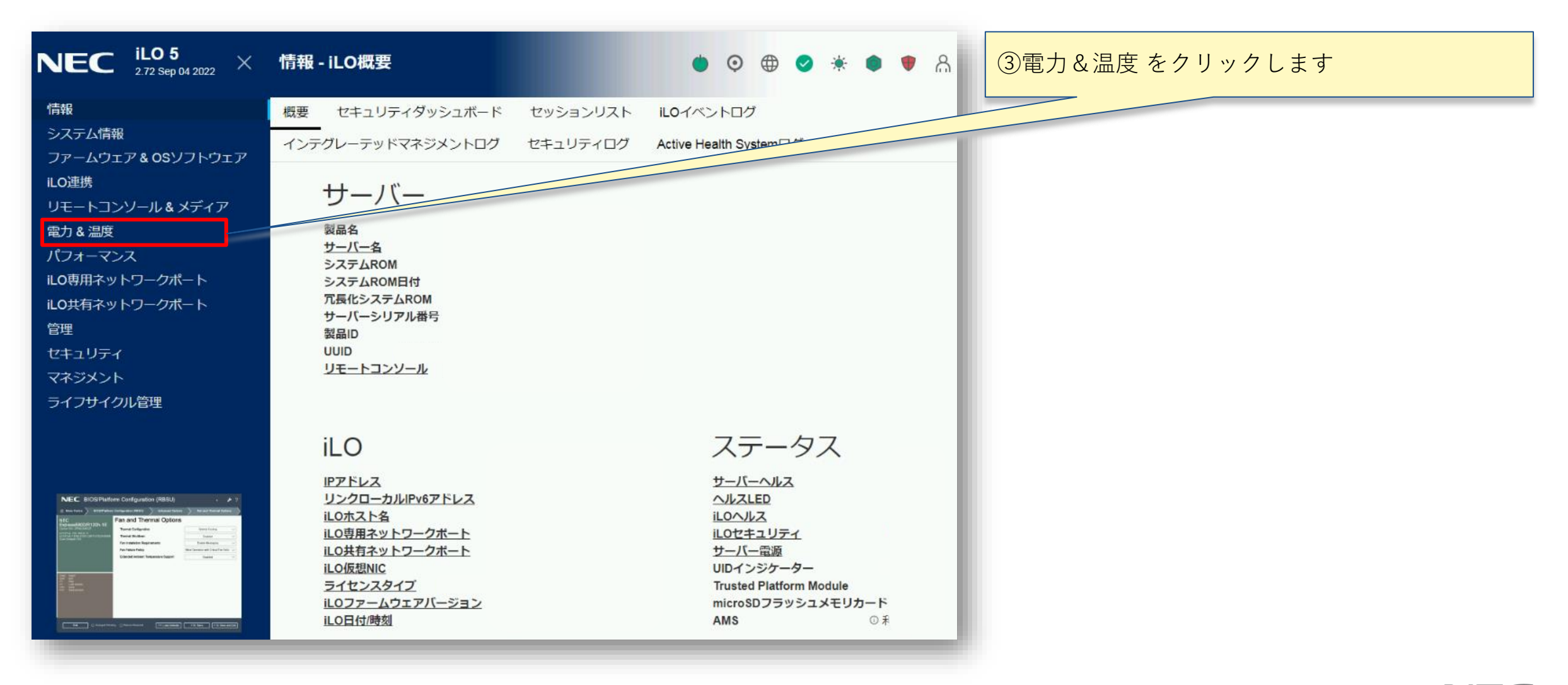

1. iLO Webインタフェースによる設定変更方法 3/8

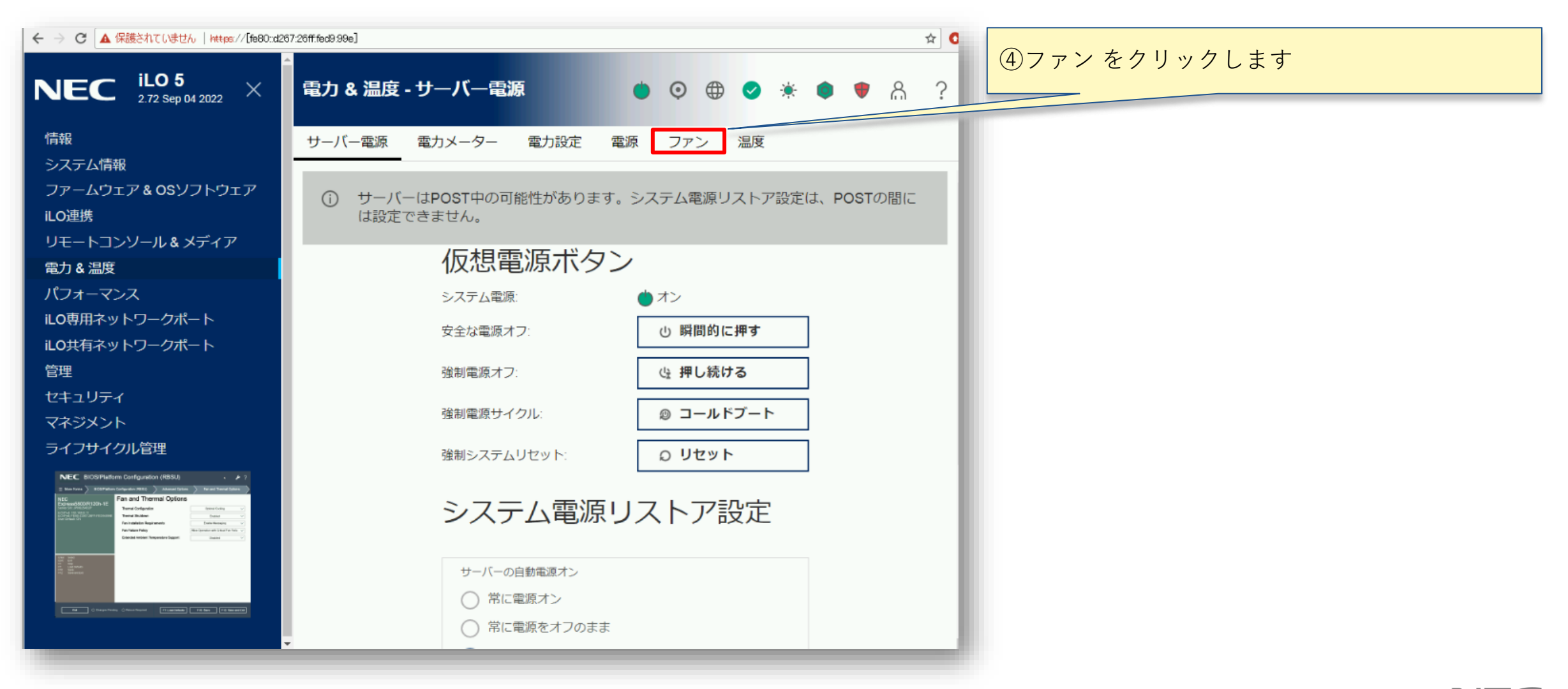

1. iLO Webインタフェースによる設定変更方法 4/8

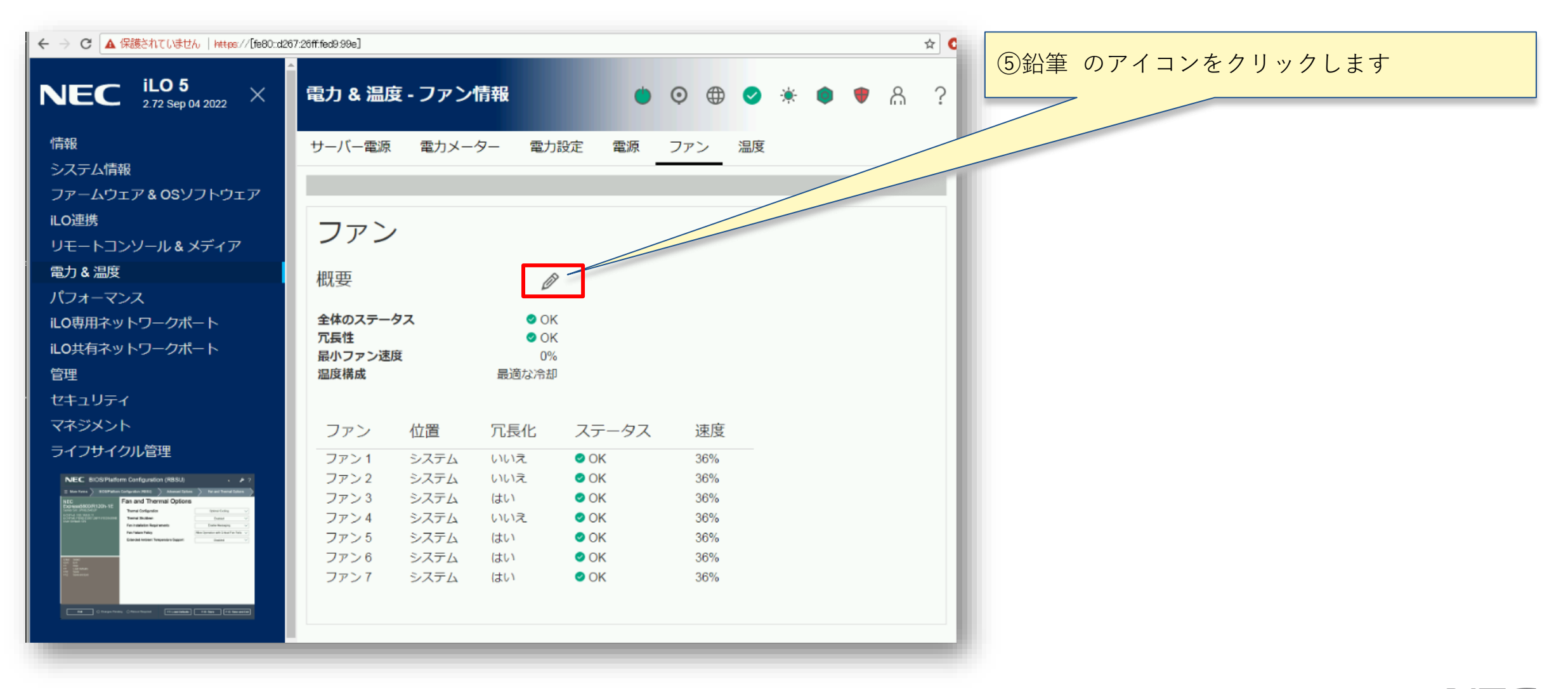

7

1. iLO Webインタフェースによる設定変更方法 5/8

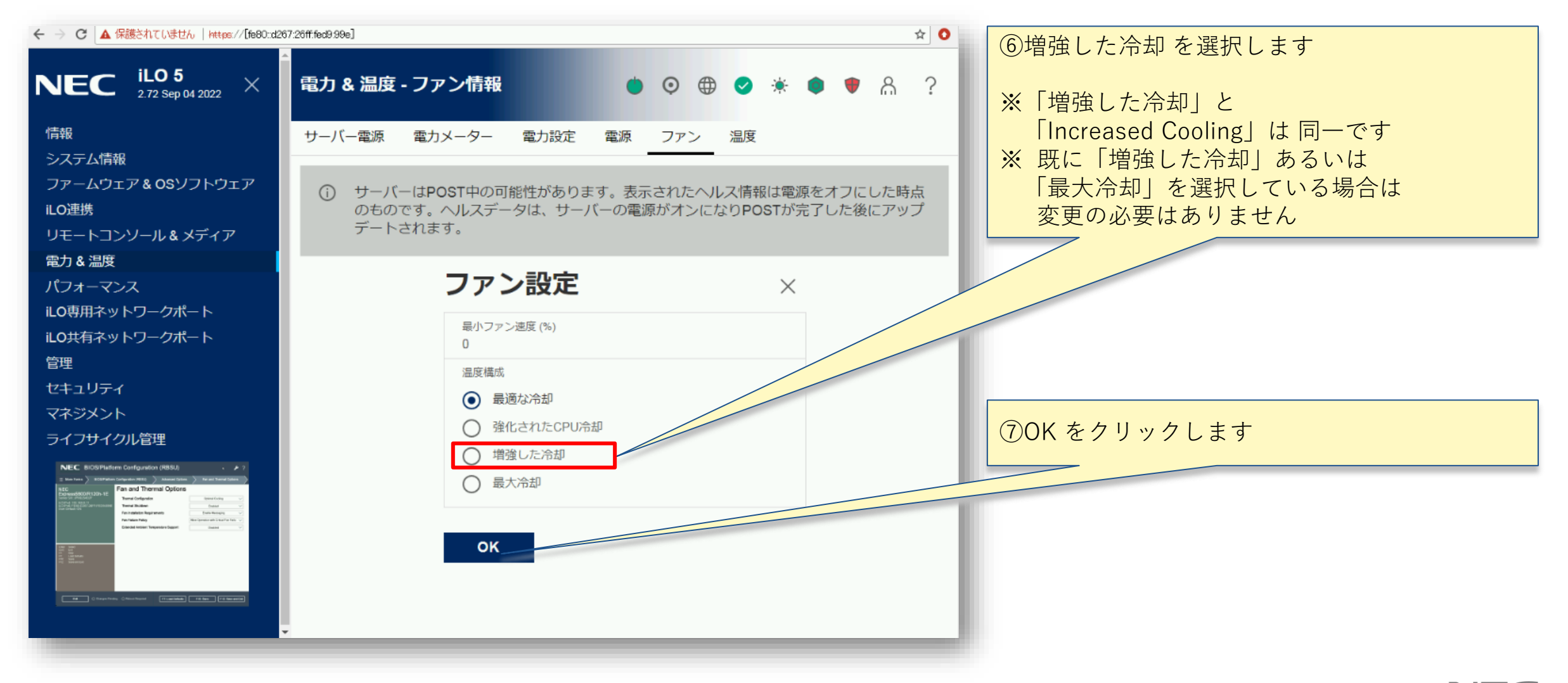

### 1. iLO Webインタフェースによる設定変更方法 6/8

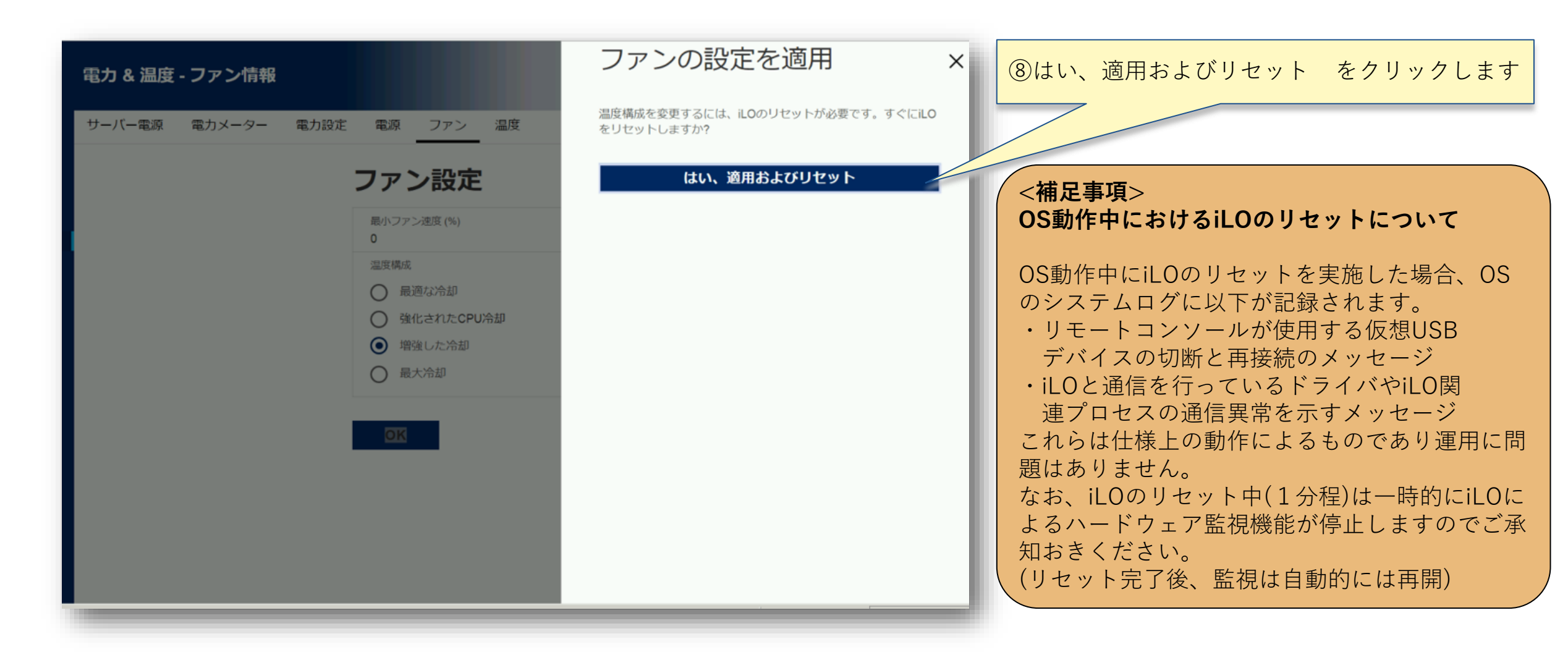

# 1.iLO Webインタフェースによる設定変更方法 7/8

| 267 26#f6d9:99e] | NEC ?                                                                  | ⑨この画面が表示されたのち、<br>数分間、無応答となります |
|------------------|------------------------------------------------------------------------|--------------------------------|
|                  | Login name                                                             |                                |
| ILU 5            | ログイン                                                                   |                                |
|                  | <ul> <li>         ・         ・         ・</li></ul>                      |                                |
|                  | この操作は、数分間かかることがあり<br>ます。                                               |                                |
|                  | © 2002-2022 Hewlett Packard Enterprise Development LP<br>オーブンソースのライセンス |                                |

### 1.iLO Webインタフェースによる設定変更方法 8/8

| ← → C ▲ 保護されていません   https://[fe80:d267:26ff.fed9.99e] |              | * 0 | 10数分後、再度、ログイン画面が表示されれば |
|-------------------------------------------------------|--------------|-----|------------------------|
| Orchestrating a brighter world NEC                    | NEC          | ?   | 作美元」です                 |
|                                                       | iLO 5        | - 1 |                        |
| iLO 5                                                 |              |     |                        |
| Express5800                                           | ローカル ログイン 名  |     |                        |
| ファームウェアバージョン 2.72                                     | パスワード        | - 1 |                        |
|                                                       | ログイン         |     |                        |
|                                                       | ja - 日本語 🗸 🏏 |     |                        |
|                                                       |              |     |                        |
|                                                       |              |     |                        |
|                                                       |              |     |                        |
|                                                       |              |     |                        |

<参考>iLO Webインタフェースによる設定変更後の画面

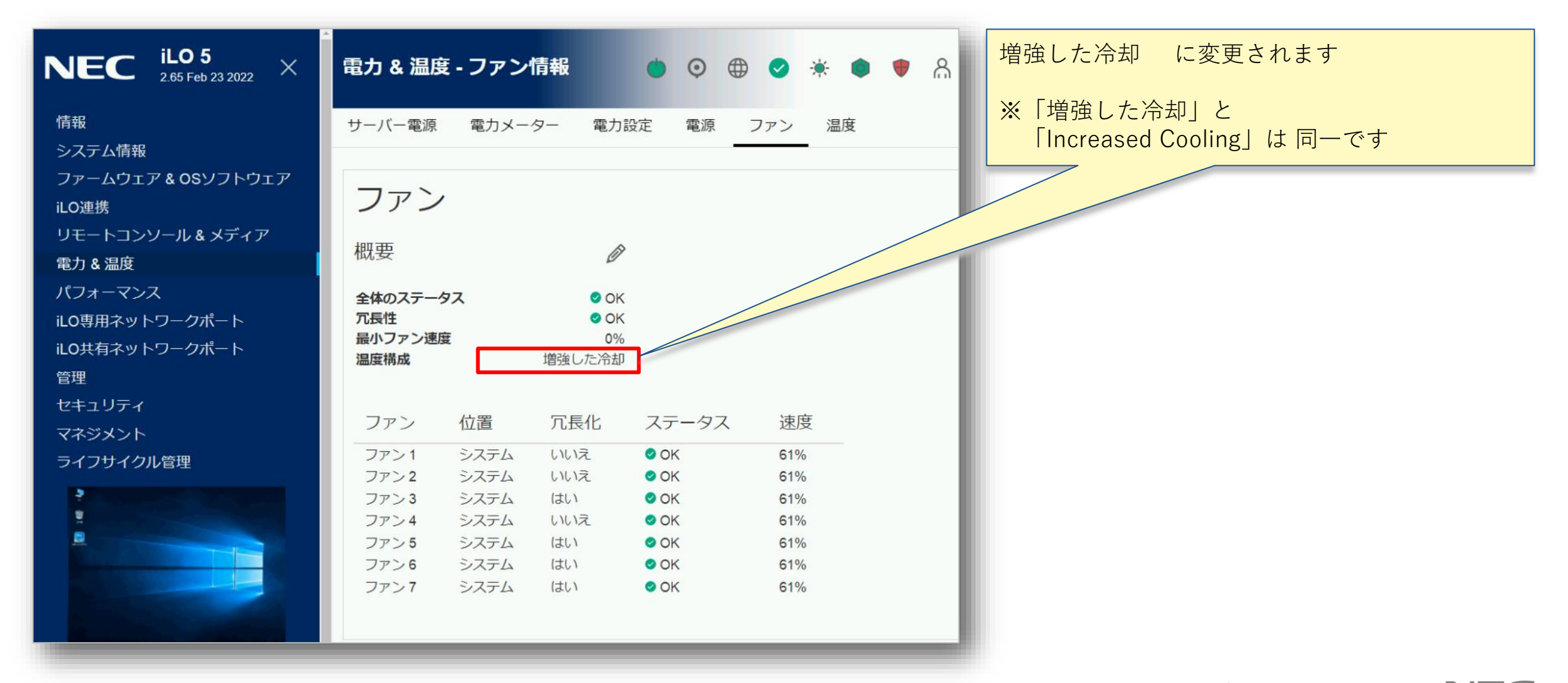

<参考>iLO5ファームウェア バージョン確認方法

#### ◆ iLO Webインターフェース画面などからバージョンの確認が可能です

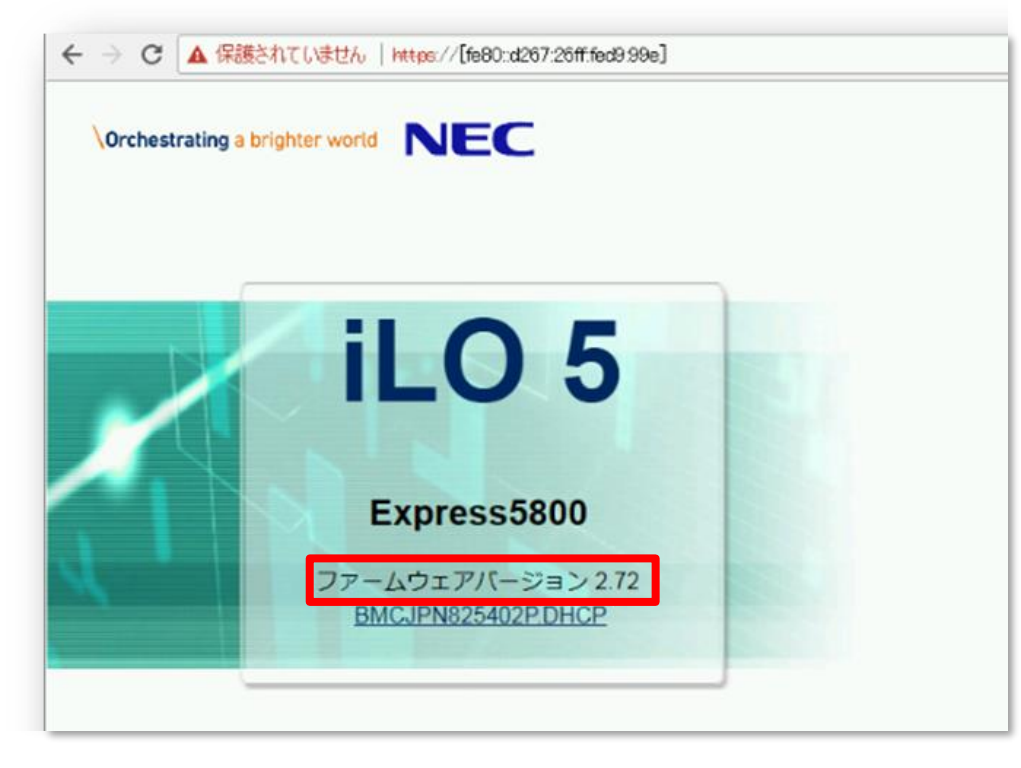

| NEC iLO 5<br>2.72 Sep 04 2022 ×      | 情報 - iLO概要                                  |
|--------------------------------------|---------------------------------------------|
| 情報                                   | 概要 セキュリティダッシ                                |
| システム情報<br>ファームウェア & OSソフトウェア         | インテグレーテッドマネジメ                               |
| iLO連携<br>リモートコンソール & メディア            | サーバー                                        |
| 電力 & 温度<br>パフォーマンス<br>iLO専用ネットワークポート | 製品名<br><u>サーバー名</u><br>システムROM<br>システムROM日付 |

# 2.システムユーティリティによる設定変更方法(本体装置起動時に変更することが可能です)

・本体装置起動時のシステムユーティリティメニューから設定変更が可能です

# 2. システムユーティリティによる設定変更方法 1/7

| C) Copyright 1982-2022 Hewlett Packard Enterprise Development LP<br>NEC Express5800/R120h-1E<br>System ROM Version: U31 v2.68 (07/14/2022)                                   | ①本体装置を起動し、<br>左記の画面が表示されたらF9キーを押します |
|----------------------------------------------------------------------------------------------------|-------------------------------------|
| Serial Number:<br>Installed System Memory: 8 GB, Available System Memory: 8 GB                                                                                               |                                     |
| 1 Processor(s) detected, 8 total cores enabled, Hyperthreading is not supported<br>Proc 1: Intel(R) Xeon(R) Bronze 3106 CPU @ 1.70GHz                                        |                                     |
| Workload Profile: General Power Efficient Compute<br>Power Regulator Mode: Dynamic Power Savings<br>Advanced Memory Protection Mode: Advanced ECC Support<br>Boot Mode: UEFI |                                     |
| HPE SmartMemory authenticated in all populated DIMM slots.                                                                                                    |                                     |
|                                                                                                    |                                     |
|                                                                                                    |                                     |
| Starting required devices. Please wait, this may take a few moments                                                                                                    |                                     |
| iLO 5 ΙΡυ4:<br>iLO 5 ΙΡυ6:                                                                                                    |                                     |
| F9 System Utilities F10 EXPRESSBUILDER F11 Boot Menu F12 Network Boot                                                                                                    |                                     |
| 1024 x 768 POSTコード : 0034                                                                                                    |                                     |

2. システムユーティリティによる設定変更方法 2/7

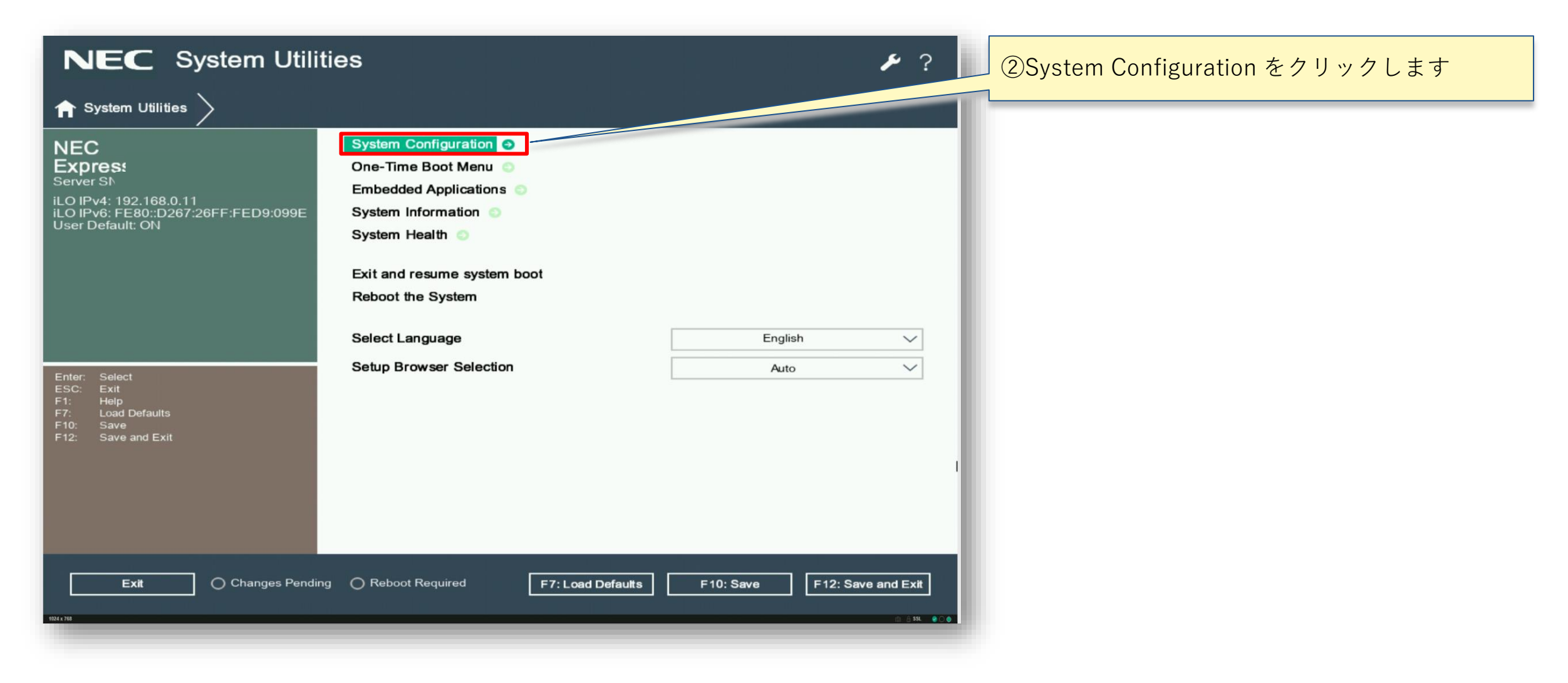

2. システムユーティリティによる設定変更方法 3/7

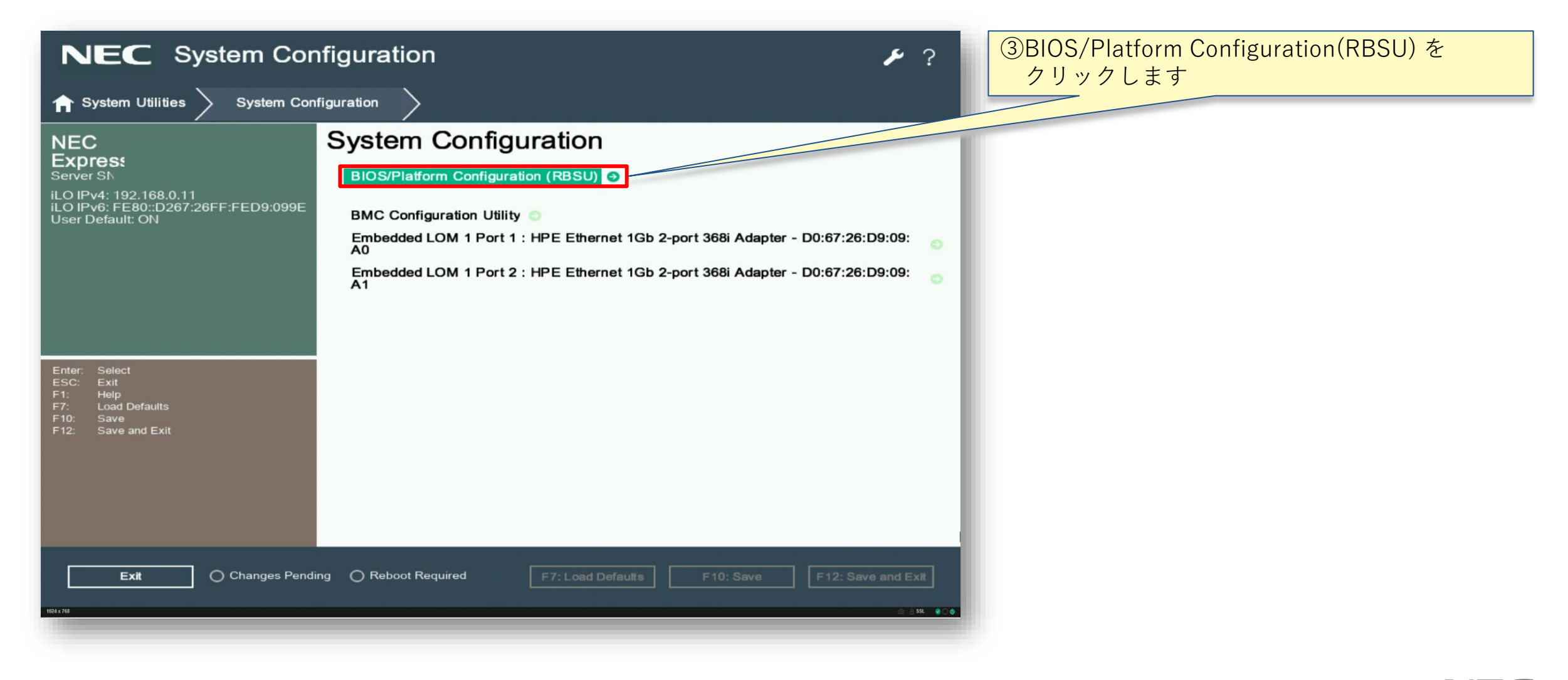

2. システムユーティリティによる設定変更方法 4/7

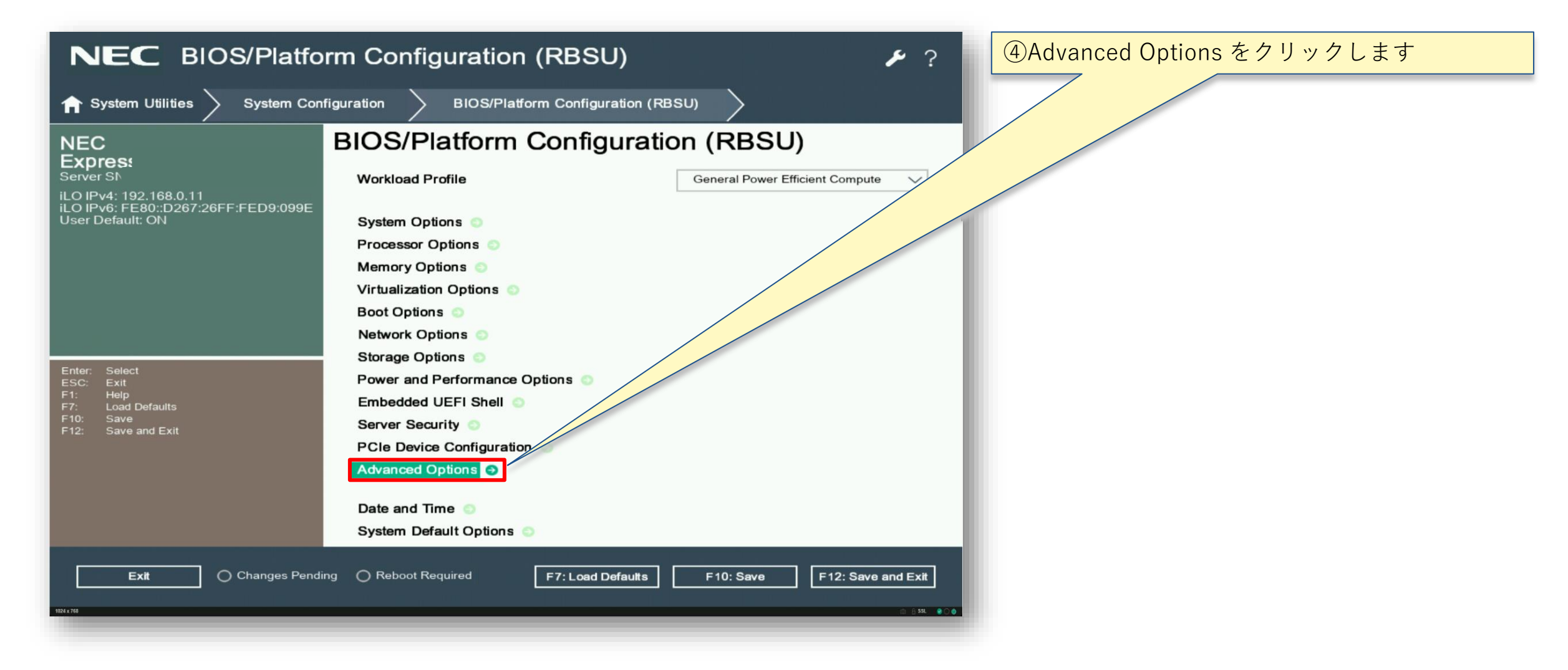

2. システムユーティリティによる設定変更方法 5/7

| NEC BIOS/Platform Configuration (RBSU)                                            |                                                                      | ⑤Fan and Thermal Options をクリックします |
|-----------------------------------------------------------------------------------|----------------------------------------------------------------------|-----------------------------------|
| ightarrow System Utilities $ig>$ System Con                                       | figuration > BIOS/Platform Configuration (RBSU) > Advanced Options > |                                   |
| NEC<br>Express                                                                    | Advanced Options                                                     |                                   |
| Server SN                                                                         | ROM Selection Use Current ROM                                        |                                   |
| iLO IPv4: 192.168.0.11<br>iLO IPv6: FE80::D267:26FF:FED9:099E<br>User Default: ON | Embedded Video Connection Auto                                       |                                   |
|                                                                                   | Consistent Device Naming CDN Support Sand Slots V                    |                                   |
|                                                                                   | Mixed Power Supply Reporting Enabled V                               |                                   |
|                                                                                   | High Precision Event Timer (HPET) ACPI<br>Support Enabled            |                                   |
|                                                                                   | Fan and Thermal Options 💿                                            |                                   |
| Enter: Select                                                                     | Advanced Service Options                                             |                                   |
| ESC: Exit<br>F1: Help<br>F7: Load Defaults<br>F10: Save<br>F12: Save and Exit     | Advanced Debug Options <                                             |                                   |
| Exit O Changes Pendi                                                              | ng O Reboot Required F7: Load Defaults F10: Save F12: Save and Exit  |                                   |

2. システムユーティリティによる設定変更方法 6/7

| NEC BIOS/Platform Configuration (RBSU)                                                         |                                           | ⑥Thermal Configuration の項目を                          |                                                         |
|------------------------------------------------------------------------------------------------|-------------------------------------------|------------------------------------------------------|---------------------------------------------------------|
|                                                                                                | n Configuration (RBSU) Advanced Options   | Fan and Thermal Options                              | Increased Cooling へ変更しま 9                               |
| NEC<br>Express                                                                                 | Fan and Thermal Options                   |                                                      | ※既に Increased Cooling あるいは<br>Maximum Coolingに設定している場合は |
| Server SN<br>iLO IPv4: 192.168.0.11<br>iLO IPv6: FE80::D267:26FF:F <u>ED9:099E</u>             | Thermal Configuration<br>Thermal Shutdown | Optimal Cooling V<br>Enabled V                       | 変更の必要はありません                                             |
| User Default: ON                                                                               | Fan Installation Requirements             | Enable Messaging 🗸 🗸                                 |                                                         |
|                                                                                                | Fan Failure Policy                        | Allow Operation with Critical Fan Failu $\checkmark$ |                                                         |
|                                                                                                | Extended Ambient Temperature Support      | Disabled V                                           |                                                         |
|                                                                                                |                                           |                                                      |                                                         |
| Enter: Select<br>ESC: Exit<br>F1: Help<br>F7: Load Defaults<br>F10: Save<br>F12: Save and Exit |                                           |                                                      |                                                         |
| Exit O Changes Pend                                                                            | ing OReboot Required F7: Load Defaults    | F10: Save F12: Save and Exit                         |                                                         |

2. システムユーティリティによる設定変更方法 7/7

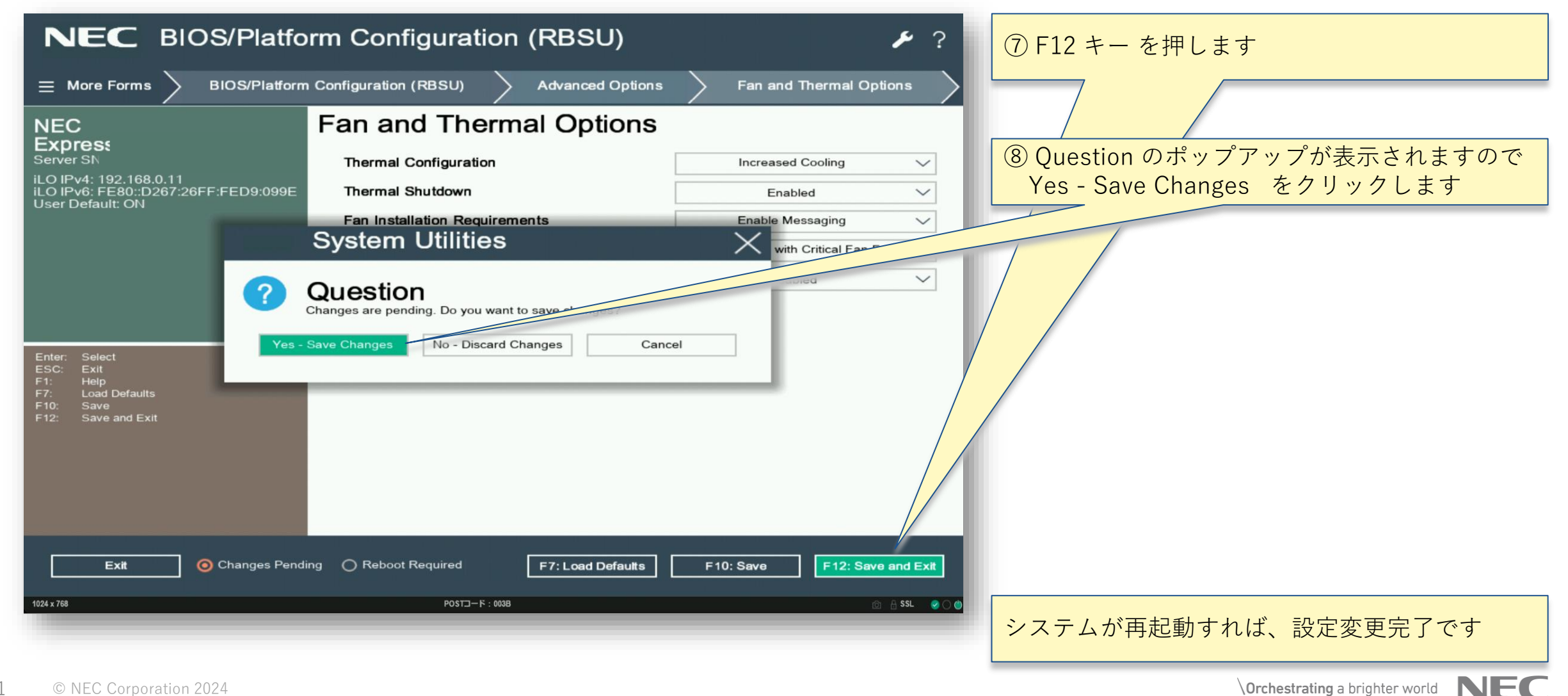

# **Orchestrating** a brighter world

NECは、安全・安心・公平・効率という社会価値を創造し、 誰もが人間性を十分に発揮できる持続可能な社会の実現を目指します。

# **Orchestrating** a brighter world

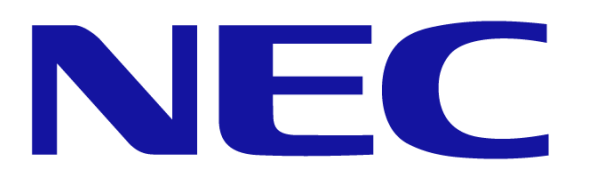